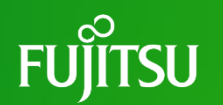

## Warranty Creation Tool User Manual Version 6.0

December 5, 2024 Fujitsu Limited

Note: This manual is for Fujitsu partners only.

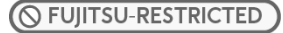

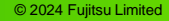

### **Revision History**

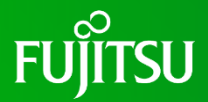

- •Version 1.0 July 27, 2011
- •Version 2.0 June 27, 2016
- •Version 2.1 August 26, 2016
- •Version 5.0 August 24, 2018

- First Version
- Addition of an item "Selection of the number of substances covered by the guarantee"
- Correction of typo
  - 1) Update for subdivision of excluded uses
  - Abolition of an item "Selection of the number of substances covered by the guarantee" (file divided)
- •Version 6.0 December 5, 2024
- Update for new warranty

### Contents

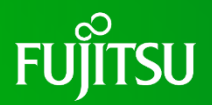

| 1. Procedure for creating a warranty                                                                                     | ••• 4  |
|----------------------------------------------------------------------------------------------------|--------|
| 2. Operating Environment                                                                                                 | ••• 5  |
| 3. Downloadind the Tool                                                                                                  | ••• 6  |
| 4. Opening the Tool                                                                                                    | ••• 7  |
| 5. Entering "Essential information" and "Information of Person responsible"                                              | ••• 8  |
| <ol><li>Entering "Joint name format including manufacturer" and "Warranty Certificate creator<br/>Information"</li></ol> | ••• 10 |
| 7. Content Check                                                                                                    | ••• 11 |
| 8. Entering "Product information"                                                                                        | ··· 14 |
| 9. Selection of "Warranty Substances and Criteria"                                                                       | ··· 15 |
| 10. Selection of reference information                                                                                   | ••• 19 |
| 11. Entering company-provided items from Fujitsu                                                                         | ••• 21 |
| 12. Contents confirmation                                                                                                | ••• 22 |
| 13. Creating a warranty file                                                                                             | ••• 25 |
|                                                                                                    |        |

### **1.** Procedure for creating a warranty

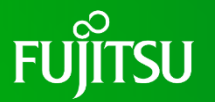

- An e-mail titled "[Request] Submission of composition information on chemical substances" (hereafter referred to as request e-mail) will be sent.
- Download the Warranty Creation Tool (hereafter referred to as tool). (See "3. Downloading the Tool")
- Run the tool and output file:

| (1) | Open the tool and enter the access key                                                                                                    |                                                                                                    |
|-----|----------------------------------------------------------------------------------------------------|----------------------------------------------------------------------------------------------------|
| (2) | Complete the fields according to the<br>questions<br>This warranty does not cover the reference<br>information on electroless nickel plating | Enter "Basic Information", "Company Information", "Joint Form<br>Including Manufacturer", "Warranty Preparer Information",<br>"Article Information", "Warranty Substances and Standards",<br>"Reference Information" and "Company Supplied" |
| (3) | Confirmation of the information entered in the form                                                                                          | Confirm the "Contents confirmation" screen to ensure there are no errors                                                                                                    |
| (4) | Creation of Warranty File                                                                                                    | Output an Excel data file                                                                                                    |
| (5) | The responsible person's signature                                                                                                    | Print Excel data file (4) and have it signed by the responsible person                                                                                                    |
| (6) | Convert the signed paper document to PDF                                                                                                    | The PDF file name must be the same as the Excel file name                                                                                                    |

Submit Excel data file (4) and PDF file (6) to our company. ○ FUIITSU-RESTRICTED 4

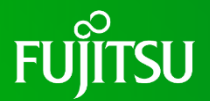

| <b>Operating Environment</b> | Version Information                                       |
|------------------------------|-----------------------------------------------------------|
| Operating System             | Windows10 or later                                        |
| Application                  | Microsoft Excel 2016 or later                             |
| Other                        | Microsoft Edge 110 or later<br>Google Chrome 110 or later |

### **3. Downloading the Tool**

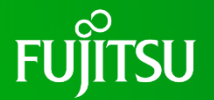

- Download the tool from the Fujitsu website
  - Find the URL for the downloading tool in the request e-mail.
  - Click the specified the URL in the request e-mail.
  - After accessing the website, download the tool. (See below)
  - After downloading, save the tool to any local folder.

(An excerpt from the website content in the request e-mail)

- 1. Warranty of compliance with Fujitsu Group Requirement for Chemical Substance
- 1) Support Tool
- V20.0.0 ( 🕁 Download: Japanese 🗖 / English 🗖 [Please use "Access key"])

2) Manual

```
(<sup>1</sup>/<sub>4</sub> Download: □ Japanese (*** MB)/ □ English (*** MB))
```

### 4. Opening the Tool

FUJITSU

- Open the downloaded tool.
  - \*If a security warning appears, click "Enable Content". If prompted with the security warning "Do you want to make this file as a trusted document?", click "Yes".
  - \*Turn off the "Auto-Save" function.
- The request e-mail contains an access key. Enter the access key in the field indicated by the blue arrow in the figure on the right, then click "Enter".
- The input screen and pop-up window will appear (see figure to the right).
- After confirming the contents of the pop-up window, click "OK".

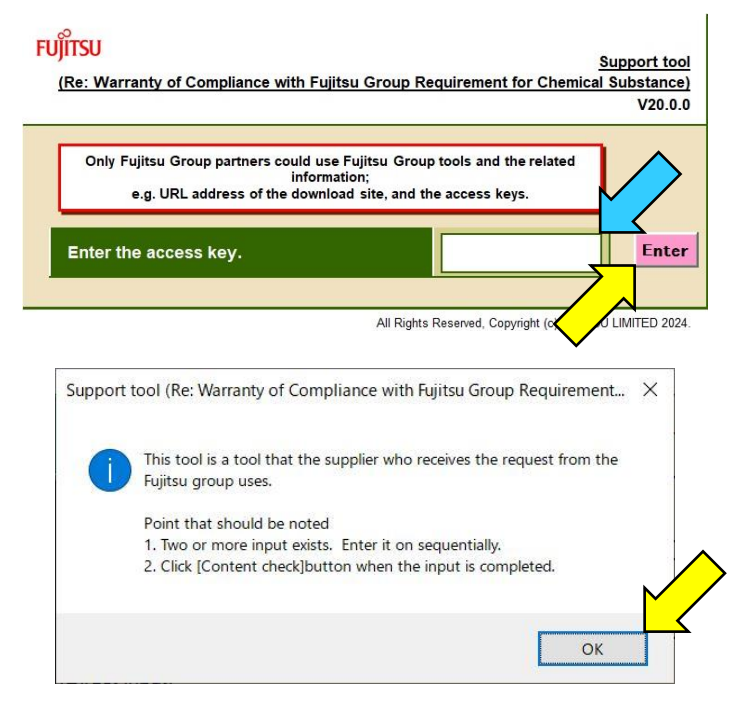

## 5. Entering "Essential information" and "Information of FUJITSU Person responsible"

- Enter the warranty creation date in "YYYY/MM/DD" in the field marked (I) in figure on the next page. This field is required.
- Enter your company control number when you need to use it in the field marked (II) in figure on the next page.

\*The control number is displayed below the warranty issue date.

- Enter the name of the company submitting this warranty in the field marked (III) in figure on the next page. This field is required.
  - \*For companies other than Fujitsu Corporation, select the radio button on the left side of the second row and enter the details.
- Enter Your Company Name, Responsible Department Name, Responsible Manager Name in the field marked (IV) in figure on the next page. This field is all required.

\*Enter the name of a company that does business directly with our company.

### 5. Entering "Essential information" and "Information of Person responsible"

| Essential information                | Specify the date.                                                         | (I)             | Please enter in YYYYY/MM/DD format.After today, it is not possible to specify it.                                                                                                    |
|--------------------------------------|---------------------------------------------------------------------------|-----------------|----------------------------------------------------------------------------------------------------|
|                                      | Warranty Control Number                                                   | (II)            | If your company requires a warranty control number, please enter<br>There is no limit to the number of characters that can be entered, but the description will be placed under the<br>creation date, so 20 single-byte characters (10 double-byte characters) or less would be appropriate. |
|                                      | Enter the Company that 💡 submits it.                                      | Fujitsu Limited | When the client is other than "FUJITSU LIMITED" then select below radio button and enter the details.                                                                                                    |
|                                      | •                                                                         | (111)           |                                                                                                    |
| Information of Person<br>responsible | Enter your company<br>name.                                               | (IV)            | * Enter the company name of you who is doing the purchase dealings with Fujitsu Group.                                                                                                    |
|                                      | Enter the department that you belong.                                     | (IV)            |                                                                                                    |
|                                      | Enter the name of the<br>person in charge that has<br>the responsibility. | (IV)            |                                                                                                    |

FUITSU

# 6. Entering "Joint name format including manufacturer" FL and "Warranty Certificate creator Information"

- If there is a joint name format that includes the manufacturer, enter the manufacturer's company name, the manufacturer's department name, and the manufacturer's manager name in the field marked (V) in figure below.
- Enter the Preparer's Department Name, Preparer's Name, Preparer's request e-mail Address, and Preparer's Phone Number in the field marked (VI) in figure below. This field is all required.

| Joint name format including<br>manufacturer                                                                                                    | a Manufacturer's company<br>name                  | (V)  | Enter only if joint name format is used. |
|----------------------------------------------------------------------------------------------------|---------------------------------------------------|------|------------------------------------------|
|                                                                                                    | Manufacturer's<br>department name                 | (V)  | Enter only if joint name format is used. |
|                                                                                                    | Name of person<br>responsible for<br>manufacturer | (V)  | Enter only if joint name format is used. |
| Warranty Certificate<br>creator Information                                                                                                    | Department of Creator                             | (VI) |                                          |
|                                                                                                    | Name of creator                                   | (VI) |                                          |
|                                                                                                    | Email address of the<br>creator                   | (VI) |                                          |
|                                                                                                    | Phone number of the creator                       | (VI) |                                          |
|                                                                                                    |                                                   |      |                                          |
| Substance and threshold in<br>which non-content is<br>warranted We will ensure that article does not contain 10 substances. (Pb, Hg, Cd, Cr6+, PBB, PBDE, DEHP, BBP, DBP, DIBP) |                                                   |      |                                          |

### 7. Content Check

 After entering information in Sections 5 and 6, click "Content Check" at the top or bottom of the tool (see figure to the right).

 If there are any errors in your input, a pop-up window will appear (see figure to the right).

\*If your input is error-free, proceed to page 14.

After confirming the contents of the pop-up window, click "OK".

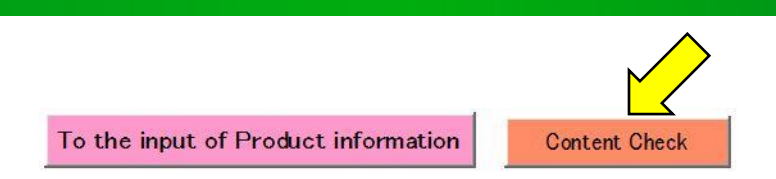

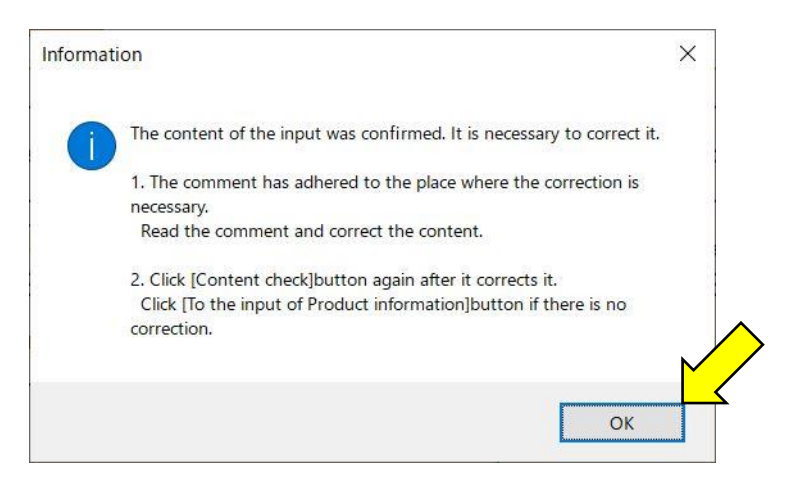

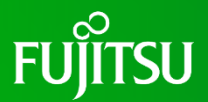

### 7. Content Check

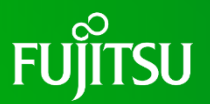

- A pop-up window will appear indicating areas requiring correction. (see figure to the right).
- After confirming the contents of the pop-up window, click "OK".

| 6 | Points that need modification are the following. | 2 |
|---|--------------------------------------------------|---|
|   | Warranty Certificate creator Information         |   |
|   |                                                  |   |
|   | F                                                |   |
|   | OK                                               |   |

Correct the indicated areas according to the comments (see figure below).

| Warranty Certificate<br>creator Information | Department of Creator           | YYY Department |                             |
|---------------------------------------------|---------------------------------|----------------|-----------------------------|
|                                             | Name of creator                 | bbb            |                             |
|                                             | Email address of the<br>creator | bbb@XXX.com    |                             |
|                                             | Phone number of the creator     | C              | The input is indispensable. |

After making all corrections, click "Content Check" again at the top or bottom of the tool.

### 7. Content Check

FUJITSU

- If there are no problems with your input, the pop-up window shown in the figure to the right will appear.
- Click "OK" in the pop-up window.

- Click "To the input of Product information" at the top or bottom of the tool.
- The screen will change, and the pop-up window shown in the figure to the right will appear.
- After confirming the contents of the pop-up window, click "OK".

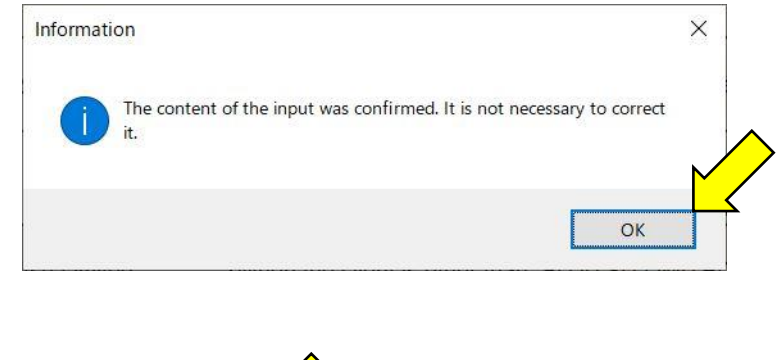

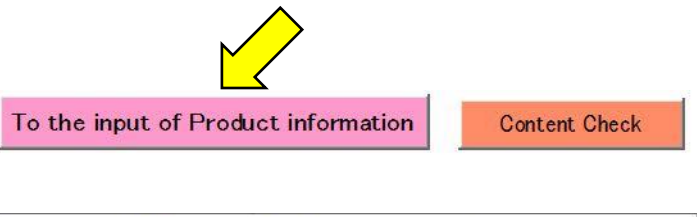

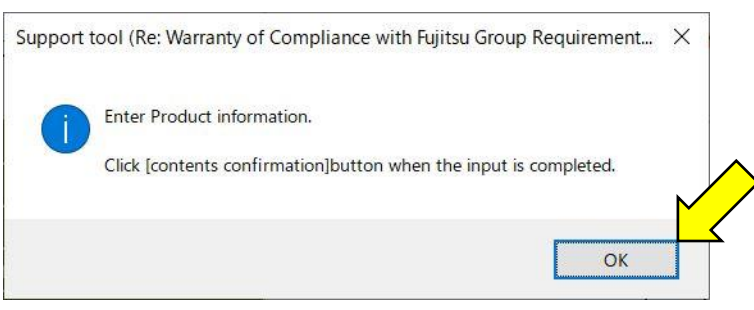

### 8. Entering "Product information"

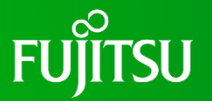

- Enter the Survey ID from the request e-mail into field (VII) (see figure below).
- Enter the Fujitsu Group Product Number from the request e-mail into field (VIII) (see figure below).
- Enter the Product Name from the request e-mail into field (IX) (see figure below).
- For the "Type name" of your company, enter hyphen (-) if there is none; otherwise, separate multiple type names with commas (,) into field (X) (see figure below).
- Enter the Maker Name into field (XI) (see figure below). \*This is optional.

|             |                                                                    | 1st Item |
|-------------|--------------------------------------------------------------------|----------|
| Product     | Survey ID                                                          | (VII)    |
| Information | Fujitsu Group Product Number                                       | (VIII)   |
|             | Product Name                                                       | (IX)     |
|             | "Type name" of your company. (information to identify the product) | (X)      |
|             | Maker Name                                                         | (IX)     |

- \*Regarding "materials", a homogeneous material which cannot be decomposed further or a composite material which can be regarded as homogeneous in order to fulfill its specific function(s), for which it is set or formed at a particular position.
- For lead and lead compounds, does the content of lead in the mass of the material exceed 1000 ppm? (See figure on the next page)

- If it does not exceed 1000 ppm, select "blank" for all items in the exempted applications from containment restriction.
- If it exceeds 1000 ppm, select "Use" for the applicable items in the exempted applications from containment restriction.

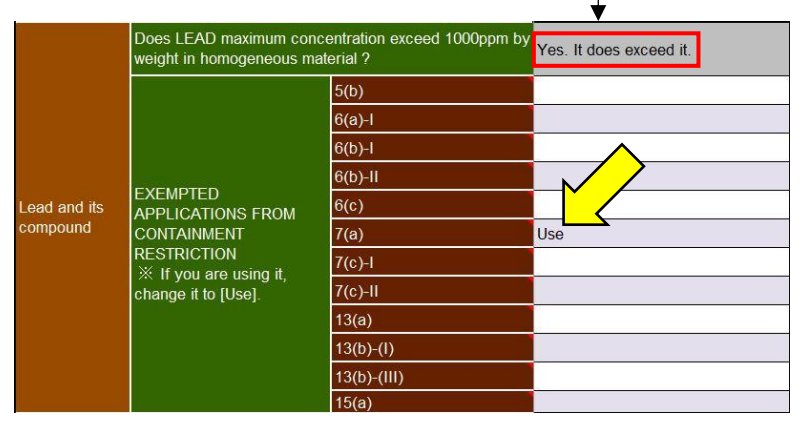

| Does LEAD maximum con<br>weight in homogeneous m                                                        |                                      | ncentration exceed 1000ppm by<br>aterial ? | No. It does NOT exceed it. |
|----------------------------------------------------------------------------------------------------|--------------------------------------|--------------------------------------------|----------------------------|
|                                                                                                    | ÷                                    | 5(b)                                       |                            |
|                                                                                                    |                                      | 6(a)-I                                     |                            |
|                                                                                                    |                                      | 6(b)-l                                     |                            |
|                                                                                                    |                                      | 6(b)-II                                    |                            |
| Lead and its<br>compound<br>CONTAINMENT<br>RESTRICTION<br>※ If you are using it,<br>change it to [Use]. | EXEMPTED<br>APPLICATIONS FROM        | 6(c)                                       |                            |
|                                                                                                    | CONTAINMENT                          | 7(a)                                       |                            |
|                                                                                                    | RESTRICTION<br>※ If you are using it | 7(c)-l                                     |                            |
|                                                                                                    | change it to [Use].                  | 7(c)-II                                    |                            |
|                                                                                                    | 13(a)                                |                                            |                            |
|                                                                                                    | 13(b)-(l)                            |                                            |                            |
|                                                                                                    |                                      | 13(b)-(III)                                |                            |
|                                                                                                    |                                      | 15(a)                                      |                            |

\*You can select either "blank" or "Use" for each item that is exempted applications from containment restriction. (The default is blank.)

\*Refer to the "Reference" sheet for details on the exempted applications from containment restriction.

#### 

- For cadmium and cadmium compounds, does the content of cadmium in the mass of the material exceed 100 ppm? (see figure below)
  - If it does not exceed 100 ppm, select "blank" for all items in the exempted applications from containment restriction.
  - If it exceeds 100 ppm, select "Use" for the applicable items in the exempted applications from containment restriction.

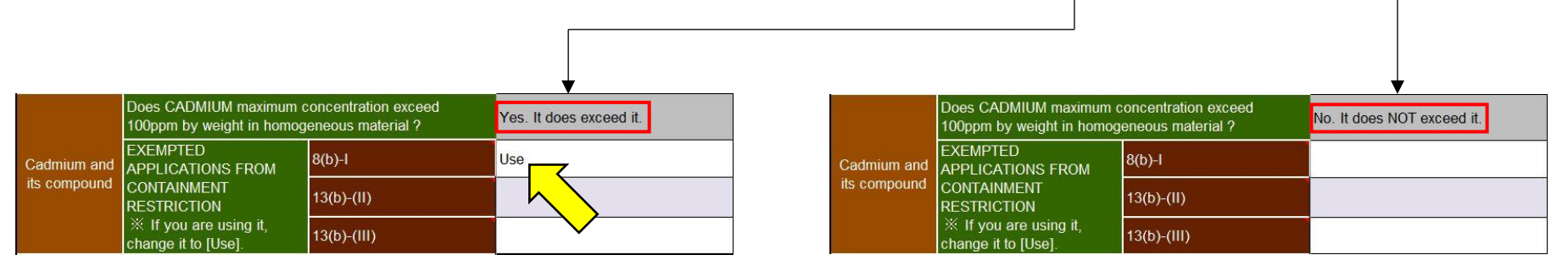

\*You can select either "blank" or "Use" for each item that is exempted applications from containment restriction. (The default is blank.)

\*Refer to the "Reference" sheet for details on the exempted applications from containment restriction.

- A warranty cannot be created if the concentration of any of the following substances exceeds 1000 ppm:
  - Mercury and mercury compounds
  - Hexavalent chromium compounds
  - Polybrominated biphenyls (PBBs)
  - Polybrominated diphenyl ethers (PBDEs)
  - Bis(2-ethylhexyl) phthalate (DEHP, CAS No. 117-81-7)
  - Butyl benzyl phthalate (BBP, CAS No. 85-68-7)
  - Di-n-butyl phthalate (DBP, CAS No. 84-74-2)
  - Diisobutyl phthalate (DIBP, CAS No. 84-69-5) Therefore, the default setting is "No. It does not exceed it." and this cannot be changed (see figure to the right).

| Does MERCURY maximum concentration exceed 1000ppm by weight in homogeneous material? CAS No.xx-xx-x                                       | No. It does NOT exceed it. |
|----------------------------------------------------------------------------------------------------|----------------------------|
| Does HEXAVALENT CHROMIUM maximum concentration exceed<br>1000ppm by weight in homogeneous material? CAS No.xx-xx-x                        | No. It does NOT exceed it. |
| Does POLYBROMINATED BIPHENYLS (PBB) maximum concentration<br>exceed 1000ppm by weight in homogeneous material ? CAS No.xx-xx-xx-xx        | No. It does NOT exceed it. |
| concentration exceed 1000ppm by weight in homogeneous material?                                                                           | No. It does NOT exceed it. |
| "DEHP", does DEHP maximum concentration exceed 1000ppm by weight<br>in homogeneous material ? CAS No.117-81-7 Bis(2-ethylhexyl) phthalate | No. It does NOT exceed it. |
| "BBP", does BBP maximum concentration exceed 1000ppm by weight in homogeneous material ? CAS No.85-68-7 Butyl benzyl phthalate            | No. It does NOT exceed it. |
| "DBP", does DBP maximum concentration exceed 1000ppm by weight in homogeneous material ? CAS No.84-74-2 Dibutyl phthalate                 | No. It does NOT exceed it. |
| "DIBP", does DIBP maximum concentration exceed 1000ppm by weight<br>in homogeneous material ? CAS No.84-69-5 Diisobutyl phthalate         | No. It does NOT exceed it. |

### **10.** Selection of reference information

\*Answers to questions regarding electroless nickel plating (reference information) will not be included in the warranty.

Do you use electroless nickel plating?

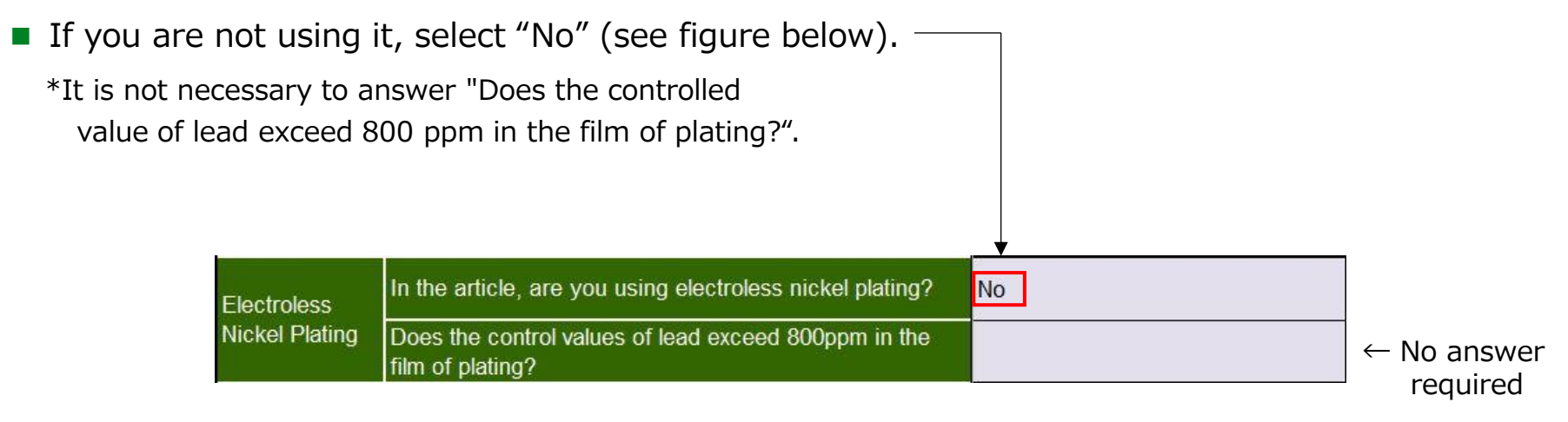

### **10.** Selection of reference information

FUJITSU

- Do you use electroless nickel plating?
  - If you are using it, select "Yes".
    - For question (A) (see figure below), select "No" if the value does not exceed the limit.
    - For question (A) (see figure below), select "Yes" if the value exceeds the limit or if the content is unknown.

|                       |                                                                          | ¥   |
|-----------------------|--------------------------------------------------------------------------|-----|
| Electroless           | In the article, are you using electroless nickel plating?                | Yes |
| Nickel Plating<br>(A) | Does the control values of lead exceed 800ppm in the<br>film of plating? | No  |

|                       |                                                                       | <u> </u> |
|-----------------------|-----------------------------------------------------------------------|----------|
| Electroless           | In the article, are you using electroless nickel plating?             | Yes      |
| Nickel Plating<br>(A) | Does the control values of lead exceed 800ppm in the film of plating? | Yes      |

### 11. Entering company-provided items from Fujitsu

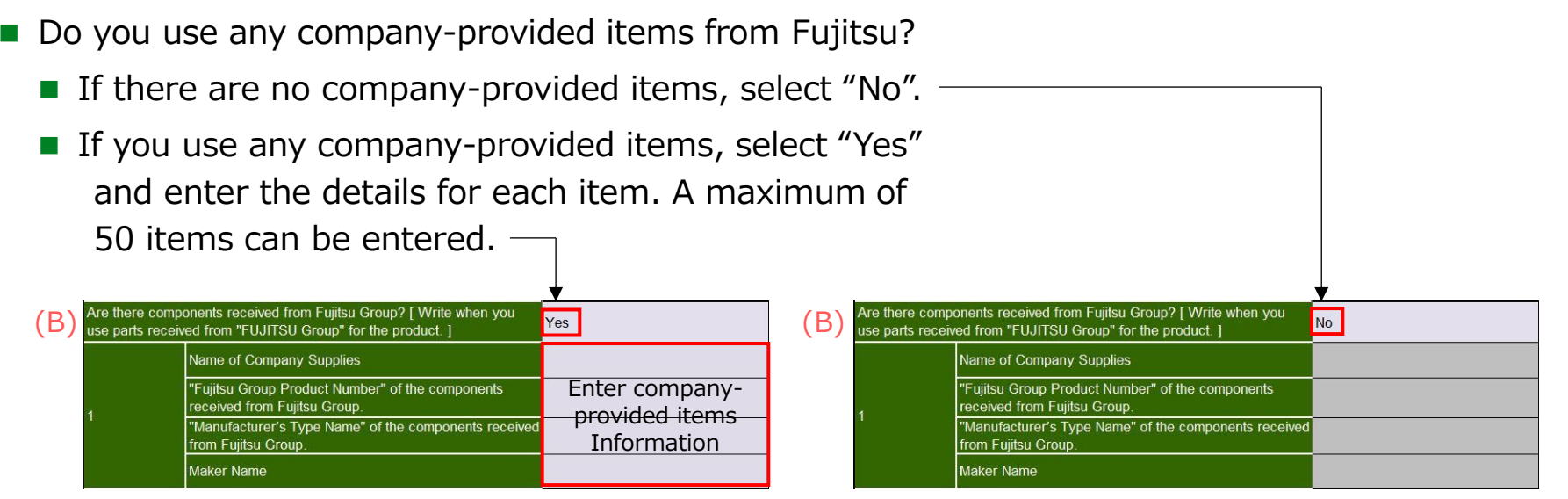

Note: If you select "Yes" to the question (B) (see figure below) and then change your answer to "No", any entered information will be deleted

This completes the entry.

We will now review the information.

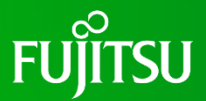

Click "Contents confirmation" at the top of the tool (see figure below).

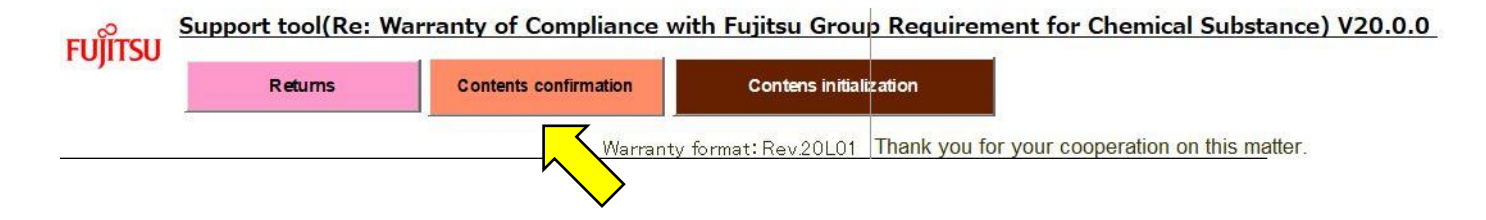

 If there are any errors in your input, a pop-up window will appear (see figure to the right).

\*If your input is error-free, proceed to page 25.

 After confirming the contents of the pop-up window, click "OK".

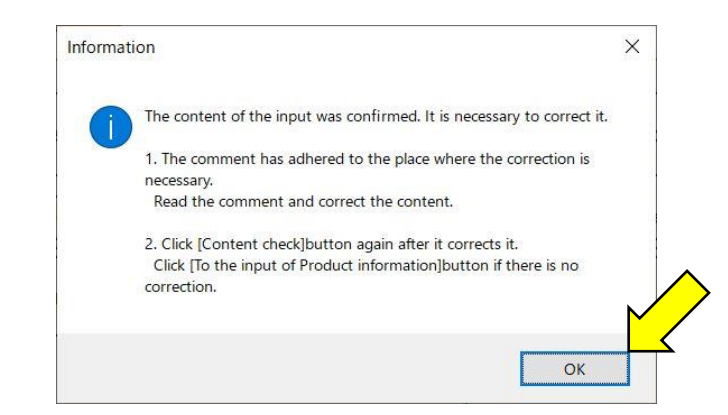

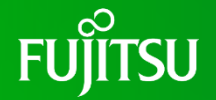

- A pop-up window will appear, indicating areas requiring correction (see figure to the right).
- After confirming the contents of the pop-up window, click "OK".

| Points that need modification a | are the following. |
|---------------------------------|--------------------|
| [1st Item] Product information  |                    |
|                                 |                    |
|                                 | ОК                 |

Sections requiring correction are highlighted in red. Review the comments that appear when you move your mouse over these areas and make the necessary corrections (see figure below).

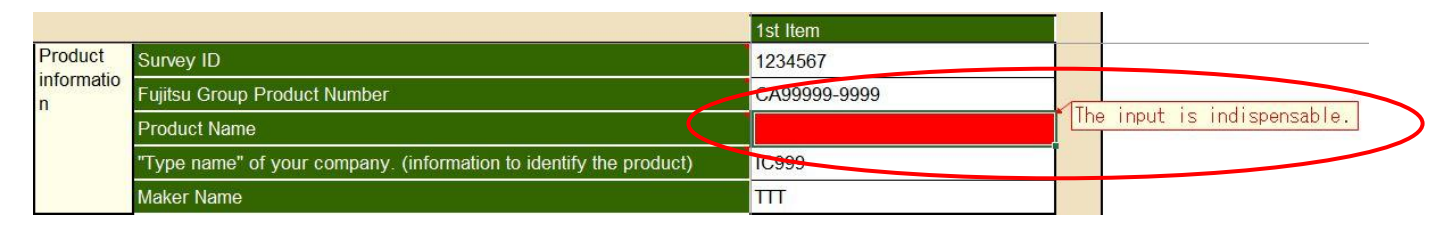

After making all corrections, click "Contents confirmation" at the top of the tool.

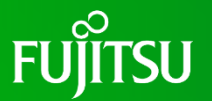

- If there are no problems with your input, the pop-up window shown in the figure to the right will appear.
- After confirming the contents of the pop-up window, click "OK".

| nforma | ation                                                                         | ×  |
|--------|-------------------------------------------------------------------------------|----|
| 6      | Confirm the content of the input.                                             |    |
|        | Click [Making warranty file.]button if the content of the display is correct. |    |
|        | Click [Returns]button when correcting it.                                     |    |
|        |                                                                               | ľ, |
|        | ОК                                                                            |    |

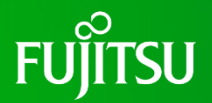

An input confirmation screen will appear; review the entered information (see figure to the right).

\*To make changes to the displayed information, click "Returns" at the top of the tool (see the pink arrow in the figure to the right).

| Re: Warranty of Complian<br>Require                                                                                                    |                                                                                                    |
|----------------------------------------------------------------------------------------------------|----------------------------------------------------------------------------------------------------|
| Require                                                                                                    | nce with Fujitsu Group 2024/10/15                                                                                                    |
|                                                                                                    | ment Date Total                                                                                                    |
| for Chami                                                                                                    | carra kantoot                                                                                                    |
| TOT Chemi                                                                                                    | cal substance                                                                                                    |
|                                                                                                    |                                                                                                    |
| lu(itsu Limited                                                                                                    |                                                                                                    |
| . Company                                                                                                    | NOW LINEAR                                                                                                    |
| supplier Name                                                                                                    | XXX Umiwo                                                                                                    |
| Department                                                                                                    | t YYY Department                                                                                                    |
| Responsible                                                                                                    | aaa                                                                                                    |
|                                                                                                    | de la constance de la constance de la constance de la constance de la constance de la constance de la constance                                                                                                    |
|                                                                                                    |                                                                                                    |
| We hereby certify that the target products<br>he restricted substances (groups) and sit<br>Furthermore, the above guarantee shall o<br>composition of the target product.                                                                                                    | In Section 1 to be delivered to your company comply with<br>andard values in Section 2.<br>onlinue to apply even if our Company changes the                                                                                                    |
| We hereby certify that the larget products<br>he restricted substances (groups) and st<br>urthermore, the above guarantee shall o<br>composition of the larget product.                                                                                                    | In Section 1 to be delivered to your company comply with<br>anderd values in Section 2.<br>ontinue to apply even if our Company changes the                                                                                                    |
| We hereby certity that the target products<br>he rectricted substances (groups) and st<br>urthermore, the above guarantee shall o<br>composition of the target product.                                                                                                    | In Section 1 to be delivered to your company comply with<br>andard values in Section 2.<br>ontinue to apply even if our Company changes the                                                                                                    |
| We hereby certity that the target products<br>he rectricited substances (groups) and st<br>urthermore, the above guarantee shall o<br>composition of the target product.                                                                                                    | In Section 1 to be delivered to your company comply with<br>andard values in Section 2.<br>onlinue to apply even if our Company changes the<br>Plunit                                                                                                    |
| We hereby certity that the larget products<br>he restricted substances (groups) and st<br>urthermore, the above guarantee shall o<br>composition of the target product.<br>PRODUCT<br>Product Name:<br>"gillsu Group Product Number :<br>technologies, the second                                                                                                    | In Section 1 to be delivered to your company comply with<br>andard values in Section 2.<br>ontinue to apply even if our Company changes the<br>Psycit<br>Contribution of the company changes of the<br>Contribution of the company changes of the<br>company of the company changes of the<br>company changes of the company changes of the<br>company changes of the company changes of the company changes of the<br>company changes of the company changes of the company changes of the<br>company changes of the company changes of the company changes of the<br>company changes of the company changes of the company changes of the<br>company changes of the company changes of the company changes of the company changes of the<br>company changes of the company changes of the company changes of the company changes of the company changes of the company changes of the<br>company changes of the                                                                                                    |
| Ne hereby certity that the larget products<br>he rectricted cubictances (groups) and st<br>urthermore, the above guarantee chail o<br>composition of the larget product.<br>PRODUCT<br>Product Name:<br>ujitsu droup Product Number :<br>damutochurer's Type name<br>damutochurer's Name                                                                                                    | In Section 1 to be delivered to your company comply with<br>anderd values in Section 2.<br>onlinue to apply even if our Company changes the<br>Psunit<br>CA11111-1111<br>PT001<br>PT001<br>PT001<br>PT001<br>PT001                                                                                                    |
| Ne hereby certity that the larget products<br>he restricted substances (groups) and st<br>urthermore, the above guarantee shall o<br>composition of the target product.<br>*RODUCT<br>*reduct Name:<br>'glitsu droup Product Number :<br>fasufacturer's Name                                                                                                    | In Section 1 to be delivered to your company comply with<br>anderd values in Section 2.<br>continue to apply even if our Company changes the<br>Psurit<br>CATTITIS<br>CATTITIS<br>PTOOL<br>XXX Limited                                                                                                    |
| Ve hereby cardity that the farget products<br>the restricted rubbitances (groups) and st<br>untermore, the above guarantee shall o<br>composition of the target product.<br>PRODUCT<br>Troduct Name:<br>ujitsu Group Product Number :<br>tanutocurer's Type name<br>fanutocurer's Name                                                                                                    | In Section 1 to be delivered to your company comply with<br>andard values in Section 2.<br>antimue to apply even IF our Company changes the<br>Psycio<br>CATTITI-1111<br>PTOC1<br>XXX Limited                                                                                                    |
| Ve hereby certify that the farget products<br>he reatricible substance (groups) and st<br>urbermore, the above guarantee shall o<br>omposition of the target product.<br>PRODUCT<br>PRODUCT<br>PROD    | In Section 1 to be delivered to your company comply with<br>anderd values in Section 2.<br>onlinue to apply even if our Company changes the<br>Psurit<br>CA11111-1111<br>PTCO1<br>XXX Limited<br>THMESHOLD                                                                                                    |
| Ve hereby oerlity that the target products<br>he rectificited substances (groups) and st<br>urthermore, the above guarantee shall o<br>composition of the target product.<br>VRDDUCT<br>Yroduct Name:<br>ulfitsd Group Product Number :<br>tanufacturer's Name<br>INTADUARD<br>RESTRICTED SUBSTANCES<br>11 Last and in expressed                                                                                                    | In Section 1 to be delivered to your company comply with<br>andard values in Section 2.<br>antinue to apply even if our Company changes the<br>Pb//11<br>CA1111-1111<br>PTCO1<br>ZXX.Limited<br>Investmone<br>Investmone<br>In |
| Ne hereby certify that the farget products<br>on rectificited subclance (groups) and st<br>unthermore, the above guarantee shall o<br>emposition of the target product.<br>PRODUCT<br>PRODUCT<br>PRODU | In Section 1 to be delivered to your company comply with<br>andard values in Section 2.<br>andinue to apply even if our Company obanges the<br>Pounts<br>Constitution<br>Constitution<br>Interesting of the Company obanges of the<br>Pounts<br>Constitution<br>Interesting of the Company of the Company<br>Interesting of the Company of the Company of the Company<br>Interesting of the Company of the Company of the Company<br>Interesting of the Company of the Company of the Company<br>Interesting of the Company of the Company of the Company<br>Interesting of the Company of the Company of the Company<br>Interesting of the Company of the Company of the Company of the Company<br>Interesting of the Company of the Company of the Comp                                                                                                    |
| Ve hereby certify that the target products<br>he rectifyided substances (groups) and st<br>urthermore,the above guarantee shall o<br>composition of the target product.<br>PRODUCT<br>Product Name:<br>uples Group Product Number :<br>tanufacturer's Name<br>ITANDARD<br>RESTINCTED SUBSIAACEB<br>Q Lead and its composed<br>Q Manay and its composed<br>D Manay and its composed                                                                                                    | In Section 1 to be delivered to your company comply with<br>andard values in Section 2.<br>antinue to apply even if our Company changes the<br>Pb/01<br>CA1111-1111<br>P2001<br>ZXX Limited<br>I Reconstructions in Homegeneous Maintain's fault not access to<br>Reconstructions in Homegeneous Maintain's fault not access to<br>Reconstructions in Homegeneous Maintain's fault not access to<br>Reconstructions in Homegeneous Maintain's fault not access to<br>Reconstructions in Homegeneous Maintain's fault not access to<br>Reconstructions in Homegeneous Maintain's fault not access to<br>Reconstructions in Homegeneous Maintain's fault not access to<br>Reconstructions in Homegeneous Maintain's fault not access to                                                                                                    |
| Ve hereby certify that the farget products<br>the rectificited subclance (groups) and st<br>urbermore, the above guarantee shall o<br>composition of the larget product.<br>PRODUCT<br>PRODUCT<br>P    | In Section 1 to be delivered to your company comply with anderd values in Section 2                                                                                                    |
| Ve hereby certify that the target products<br>he rectificible cubstance (groups) and ct<br>urthermore,the above guarantee chall o<br>composition of the target product.<br>PRODUCT<br>Product Name:<br>upites Group Product Number :<br>tanufacturer's Name<br>ITANDARD<br>INSTRUCTOD SUBSTANCEB<br>0 and and the compound<br>0 featurer and the compound<br>0 featurer and the compound<br>1 Received the compound<br>1 Received the compo                                                                                                    | In Section 1 to be delivered to your company comply with<br>andard values in Section 2.<br>antinue to apply even if our Company ohanges the<br>Pb/01<br>CALITI-LILL<br>CALITI-LILL<br>PD/01<br>DXX.LIMINO<br>IN concentrations in Homegeneous Mainrai(*) what not accent to<br>The concentrations in Homegeneous Mainrai(*) what not accent to<br>The concentrations in Homegeneous Mainrai(*) what not accent to<br>The concentrations in Homegeneous Mainrai(*) what not accent to<br>The concentrations in Homegeneous Mainrai(*) what not accent to<br>The concentrations in Homegeneous Mainrai(*) what not accent to<br>The concentrations in Homegeneous Mainrai(*) what not accent to<br>The concentrations in Homegeneous Mainrai(*) what not accent to<br>The concentrations in Homegeneous Mainrai(*) what not accent to<br>The concentrations in Homegeneous Mainrai(*) what not accent to                                                                                                    |
| Ne hereby certify that the larget products<br>he rectricted cubclances (groups) and ct<br>urthermore, the above gustanties chail o<br>composition of the larget product.<br>PRODUCT<br>Product Name:<br>Ultura Group Product Number :<br>Annufacturer's Type name<br>Annufacturer's Type name<br>ISANDARD<br>ISANDARD<br>ISANDARD<br>ISANDARD<br>ISANDARD<br>I Comment and its compound<br>I Comment and its compound<br>I Comment and its compound<br>I Comment and its compound<br>I Comment and its compound<br>I Comment and its compound<br>I Comment and its compound<br>I Comment and its compound<br>I Comment and its compound<br>I Comment and its compound<br>I Compound to phase (ISBN)<br>I Compound options (ISBN)                                                                                                    | In Section 1 to be delivered to your company compily with<br>anderd values in Section 2                                                                                                    |
| Ne hereby certity that the larget products<br>he restricted substances (groups) and st<br>urthermore, the above gustanties chall o<br>composition of the larget product.<br>PRODUCT<br>Product Name:<br>                                                                                                    | In Section 1 to be delivered to your company comply with anderd values in Section 2. and the section 2. and the section 2. And the section 2. And the section 3. And the section 3. And                                                                                                    |
| Ne hereby certify that the farget products<br>the rectrificied substances (groups) and st<br>urthermore, the above guarantee shall o<br>supportion of the larget product.<br>PRODUCT<br>Product Name:<br>Ultics Group Product Number :<br>tanufacturer is Type name<br>tanufacturer is Type name<br>tanufacturer is Type name<br>TANDARD<br>I said and its expensed<br>I said and its expensed<br>I said and I second and I second and I<br>I said and I second and I second and I<br>I said and I second and I<br>I said and I second and I<br>I said and I second and I<br>I said and I second and I<br>I said and I second and I<br>I said and I second and I<br>I said and I second and I<br>I said and I second I<br>I said and I second I<br>I said and I second and I<br>I said and I second I<br>I said and I second I<br>I said and I second I<br>I said and I<br>I said and I second I<br>I said and I<br>I said and I<br>I said I<br>I said and I<br>I said I<br>I said I<br>I said I<br>I said I<br>I said I<br>I said I<br>I said I<br>I said I<br>I said I<br>I said I<br>I said I<br>I said I<br>I said I<br>I said I<br>I said I<br>I said I<br>I said I<br>I said I<br>I said I<br>I said I<br>I said I<br>I said I<br>I said I<br>I said I<br>I                                                                                                    | In Section 1 to be delivered to your company comply with anderd values in Section 2.<br>andfrue to apply even if our Company ohanges the<br>Paulit Control of the section of the section of th                                                                                                    |
| Ve hereby oeritiy that the farget products<br>he rectrificible substances (groups) and st<br>urbermore, the above guarantee shall o<br>amposition of the target product.<br>PRODUCT<br>Product Name:<br>ultiss droug Product Number :<br>tanufacturer's Name<br>URADARD<br>RESTROCTED SUBSTANCES<br>0 Least and its compound<br>0 Cathered in scorepoint<br>10 Cathered in scorepoint<br>10 Cathered in scorepoint<br>10 Cathered in scorepoint<br>10 Cathered in scorepoint<br>10 Cathered in scorepoint<br>10 Cathered in scorepoint<br>10 Cathered in scorepoint<br>10 Cathered in scorepoint<br>10 Cathered in Scorepoint<br>10 Cathered in Scorep                                                                                                    | In Section 1 to be delivered to your company comply with anderd values in Section 2                                                                                                    |

S PARTS RECEIVED SPON "FULLITSU OPOLI

|   | Product Name | Fujitsu Group Produ | Type name Manufacturer's Name |             |
|---|--------------|---------------------|-------------------------------|-------------|
| 9 | ić           | CA98899-9999        | 00001                         | YYY Limited |

### 13. Creating a warranty file

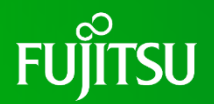

- After reviewing the input, if everything is correct, click "Make warranty file" at the top of the tool (see the yellow arrow in the figure to the right).
- Save the warranty file (Excel file) to any folder.

CAUTION: The file name is automatically assigned by the tool; do not change it. Changing the file name will cause a registration error.

| IISU Returns Melinoverenty i                                                                                                    | Survey 1234567                                                                                                    |
|----------------------------------------------------------------------------------------------------|----------------------------------------------------------------------------------------------------|
| Re: Warranty of Complia<br>Require                                                                                                    | ment 2024/10/15                                                                                                    |
| for Chemi                                                                                                    | cal Substance Control No. kand001                                                                                                    |
|                                                                                                    |                                                                                                    |
| Pujitsu Limited                                                                                                    |                                                                                                    |
| [ Supplier] Company                                                                                                    | XXX Limited                                                                                                    |
| Degammen                                                                                                    | YYY Department                                                                                                    |
| Responsible                                                                                                    | ana                                                                                                    |
| Person                                                                                                    | le                                                                                                    |
| We hereby certify that the target products<br>the rectricled cubctances (groups) and st<br>Furthermore, the above guarantee shall o<br>composition of the target product.                                                                                                    | In Seotion 1 to be delivered to your company comply with<br>andard values in Section 2.<br>ontinue to apply even if our Company changes the                                                                                                    |
| We hereby certify that the target products<br>the restricted substances (groups) and st<br>Furthermore, the above guarantee shall o<br>composition of the target product.<br>PRODUCT<br>Product Name:                                                                                                    | In Seotion 1 to be delivered to your company comply with<br>andard values in Section 2.<br>ontinue to apply even if our Company changes the<br>Psurit                                                                                                    |
| We hereby certify that the target products<br>the rectricled substances (groups) and si<br>Furthermore, the above guarantee shall o<br>composition of the target product.<br>PRODUCT<br>Product Name:<br>Fulltes Group Product Number :                                                                                                    | In Section 1 to be delivered to your company comply with<br>andard values in Section 2.<br>ontinue to apply even if our Company changes the<br>Pount<br>Contribution                                                                                                    |
| We hereby certify that the target products<br>the restricted substances (groups) and st<br>Furthermore, the above guarantee shall c<br>composition of the target product.<br>PRODUCT<br>Product Name:<br>Froduct Name:<br>Applicu Group Product Number :<br>Manufacturer & Type name<br>Name                                                                                                    | In Section 1 to be delivered to your company comply with<br>andard values in Section 2.<br>ontinue to apply even if our Company changes the<br>Pounts<br>Contraction<br>Contraction<br>(Contraction)                                                                                                    |
| We hereby certify that the target products<br>the rectricted substances (groups) and st<br>Furthermore, the above guarantee shall o<br>composition of the target product.<br>PRODUCT<br>Product Name:<br>Fullow force Product Namber :<br>Manufacturer's Type name<br>Manufacturer's Name                                                                                                    | In Section 1 to be delivered to your company comply with<br>andard values in Section 2.<br>ontinue to apply even If our Company changes the<br>Power<br>Control of Company Company of Company<br>Control of Company Company Company<br>Company Company Company Company Company<br>Company Company Company Company Company<br>Company Company Company Company Company<br>Company Company Company Company Company<br>Company Company Company Company Company<br>Company Company Company Company Company Company<br>Company Company Company Company Company<br>Company Company Company Company Company<br>Company Company Company Company Company<br>Company Company Company Company Company<br>Company Company Company Company Company Company<br>Company Company Company Company Company Company Company<br>Company Company Company Company Company Company Company<br>Company Company Company Company Company Company<br>Company Company Company Company Company Company<br>Company Company Company Company Company Company<br>Company Company Company Company Company Company<br>Company Company Company Company Company Company Company<br>Company Company Company Company Company Company Company<br>Company Company Company Company Company Company Company<br>Company Company Company Company Company Company Company<br>Company Company Company Company Company Company Company<br>Company Company Company Company Company Company Company Company<br>Company Company Company Company Company Company Company Company<br>Company Company Company Company Company Company Company Company Company Company Company Company Company Company<br>Company Company C                                                                                                    |
| We hereby certify that the target products<br>the rectricted substances (groups) and st<br>Furthermore, the above guarantee shall co<br>composition of the target product.<br>PRODUCT<br>Product Name:<br>Fulltau Group Product Number :<br>Manufacturer's Type name<br>Manufacturer's Name<br>STANDARD                                                                                                    | In Section 1 to be delivered to your company comply with<br>andard values in Section 2.<br>onfinue to apply even if our Company changes the<br>Psychic CATIFIC CATIFIC COMPANY COMPANY                                                                                                    |
| We heresty certify that the target products<br>the restricted cubstances (groups) and st<br>Furthermore, the above guaranties chall o<br>composition of the target product.<br>PRODUCT<br>Product Name:<br>Product Name:<br>Product Name:<br>Product Name:<br>StanDARD<br>RESTRICTED SUBSTANCES<br>11 Lead and the same substances<br>StanDARD                                                                                                    | In Section 1 to be delivered to your company comply with<br>andard values in Section 2.<br>ontime to apply even if our Company changes the<br>Pounts<br>CA11111-111<br>PT001<br>IXXX Limited<br>THERSHOLD<br>I BE construction in Performance Method 12 their food score 19                                                                                                    |
| We hereby certify that the target products<br>the rectricted substances (groups) and st<br>Furthermore, the above guarantee shall o<br>composition of the target product.<br>PRODUCT<br>Product Name:<br>Fullitui Group Product Number :<br>Manufacturer's Name<br>STANDARD<br>RESTRICTED SUBSTANCES<br>11 Lost and the composed.                                                                                                    | In Section 1 to be delivered to your company comply with<br>andard values in Section 2.<br>onfine to apply even If our Company changes the<br>Pount<br>Contribution<br>Proof<br>XXX Limited<br>TratsStoLD<br>TratsStoLD<br>TratsStoLD<br>TratsStoLD                                                                                                    |
| We hereby certify that the target products<br>he restricted substances (groups) and si<br>Furthermore, the above guarantee shall o<br>composition of the target product.<br>PRODUCT<br>Product Name:<br>Fulltau Group Product Number :<br>Manufacturer & Name<br>STANDARD<br>RESTRCTED Substances<br>11 Last and the compound<br>21 General and the compound                                                                                                    | In Seolion 1 to be delivered to your company comply with<br>andard values in Seolion 2.<br>online to appy even if our Company changes the<br>Pount<br>CA11111-1111<br>PTOH<br>JCCK Limited<br>THERSFOLD<br>THERSFOLD<br>THERSFOLD THE THE THE THE THE THE THE THE THE THE                                                                                                    |
| We hereby certify that the target products<br>the restricted substances (groups) and si<br>Furthermore, the above guarantee shall o<br>composition of the target product.<br>PRODUCT<br>Product Name:<br>Fullteu Group Product Number :<br>Manufacturer 6 Name<br>STANDARD<br>RESTRICTED SUBSTANCES<br>11 Last and the compound<br>31 Catement and the compound<br>31 Catement and the compound<br>31 Catement and the compound                                                                                                    | In Section 1 to be delivered to your company comply with<br>andard values in Section 2.<br>onlines to apply even if our Company changes the<br>Pount<br>CALINITIAN<br>TROD<br>XXX Limited<br>The constitution in Nerrogeneous Material", and not assess 19<br>Recomputing in Nerrogeneous Material", and not assess 19<br>Recomputing in Nerrogeneous Material", and not assess 19<br>Recomputing in Nerrogeneous Material", and not assess 19<br>Recomputing in Nerrogeneous Material", and not assess 19<br>Recomputing in Nerrogeneous Material", and not assess                                                                                                    |
| We hereby certify that the target products<br>the restricted substances (groups) and si<br>Furthermore, the above guarantee shall composition of the target product.<br>PRODUCT<br>Product Name:<br>Fullitus Group Froduct Number :<br>Manufacturer's Type name<br>Manufacturer's Name<br>STANDARD<br>MESTRECTED SUBSTANCES<br>1 Cast and is compound<br>21 Menuy and its compound<br>21 Castman and its compound<br>21 Castman and its compound<br>21 Castman and its compound<br>21 Castman and its compound<br>21 Castman and its compound<br>21 Castman and its compound<br>21 Castman and its compound<br>21 Castman and its compound<br>21 Castman and its compound<br>21 Castman and its compound<br>31 Propresentation Department (2020)                                                                                                    | In Section 1 to be delivered to your company comply with<br>andard values in Section 2.<br>onlines to apply even if our Company changes the<br>Psynit<br>CATIFITI-TITI PTCOT<br>XXX Limited<br>THRESHOLD<br>THRESHOLD<br>THRESHOL |
| We hereby certify that the target products<br>the restricted substances (groups) and si<br>Furthermore, the above guarantee shall is<br>composition of the target product.<br>PRODUCT<br>Product Name:<br>                                                                                                    | In Section 1 to be delivered to your company comply with<br>andard values in Section 2.<br>onlines to apply even if our Company changes the<br>Pounts<br>CA11111-111<br>PTDO1<br>2000 LINES<br>IN company the intervention of the intervention<br>CA11111-111<br>PTDO1<br>2000 LINES<br>In company the intervention of the intervention<br>CA11111-111<br>PTDO1<br>2000 LINES<br>Intervention in Recognitions Material? and not accord 10<br>The company the intervention Material? and not accord 10<br>The company the intervention Material? and not accord 10<br>The company the intervention accord 10<br>The company the intervention of the company of the intervention<br>The company the intervention of the company of the intervention<br>The company the intervention of the company of the intervention<br>The company the intervention of the company of the intervention<br>The company the intervention of the company of the intervention of the company of the intervention of                                                                                                    |
| We hereby certify that the target products<br>the rectricted substances (groups) and si<br>Furthermore, the above guarantee shall composition of the target product.<br>PRODUCT<br>Product Name:<br>Fulltau Group Product Number :<br>Manufacturer's Name<br>STANDARD<br>INSERTICTED SUBSTANCES<br>1. Lead and the compound<br>1. Communication to compound<br>1. Communication to compound<br>1. Scatmantee to phase of (1980)<br>4. Phasemannia discompound<br>4. Phasemannia discompound<br>4. Phasemannia to phase (1980)<br>9. Phasemannia to phase (1980)<br>9. Phasemannia compound<br>9. Phasemannia compound<br>9. Phasemannia                                                                           | In Seolion 1 to be delivered to your company comply with<br>andard values in Seolion 2.<br>onfinue to apply even if our Company changes the<br>Planit<br>CASISTINIATION<br>COMPANY COMPANY COMPANY COMPANY COMPANY<br>COMPANY COMPANY COMPANY COMPANY COMPANY<br>COMPANY COMPANY COMPANY COMPANY COMPANY COMPANY<br>COMPANY COMPANY COMPANY COMPANY COMPANY COMPANY<br>The company company company company company company company<br>to company company company company company company company<br>to company company company company company company company<br>to company company company company company company company<br>to company company company company company company company<br>to company company company company company company company<br>to company company company company company company company<br>to company company company company company company company<br>to company company company company company company company company<br>to company company company company company company company company<br>to company company company company company company company company<br>to company company company company company company company company<br>to company company co                                                                                                    |
| We hereby certify that the target products<br>the restricted substances (groups) and si<br>Furthermore, the above guaranties shall is<br>composition of the target product.<br>PRODUCT<br>Product Name:<br>Use of the target product Number :<br>Manufacturer : Type name<br>Manufacturer : Name<br>STANDARD<br>RESTANDARD<br>RESTANDARD<br>R | In Section 1 to be delivered to your company company with<br>andard values in Section 2.<br>ontinue to apply even if our Company changes the<br>Pounts<br>CALIFIELD<br>Proof<br>ACCENTION<br>The constitution in the section of the section of                                                                                                    |
| We hereby certify that the target products<br>the rectricted substances (groups) and si<br>Furthermore, the above guarantee shall o<br>composition of the target product.<br>PRODUCT<br>Product Name:<br>Fullitud Group Product Number :<br>Manufacturer's Name<br>STANDARD<br>RESTINCTED SUBSTANCES<br>11 Lead and the compound<br>20 Minory and ta compound<br>21 Minory and ta compound<br>21 Minory and ta compound<br>21 Minory and ta compound<br>21 Minory and ta compound<br>21 Minory and ta compound<br>21 Minory and ta compound<br>21 Minory and ta compound<br>21 Minory and ta compound<br>21 Minory and ta compound<br>21 Minory and ta compound<br>21 Minory and ta compound<br>31 Protection (BBD)<br>31 Protection (BBD)<br>31 Minory (BBD)                                                                                                    | In Section 1 to be delivered to your company comply with<br>andard values in Section 2                                                                                                    |

7(a); 8(b)4

| PARTS RECEIVED PROM POSITSO ORODP |                           |                               |                     |  |
|-----------------------------------|---------------------------|-------------------------------|---------------------|--|
| Product Name                      | Fujitsu Group Product Num | iber Manufacturer's Type name | Manufacturer's Name |  |
| ić                                | CA98999-9999              | 10001                         | YYY Limbel          |  |

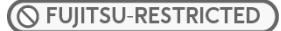

### **13.** Creating a warranty file

- Open the created warranty file (Excel file) (see (1) in the figure to the right).
- Print the opened warranty file (see (2) in the figure to the right).
- Let the responsible person sign the printed warranty and convert to PDF file (see (3) in the figure to the right). CAUTION: Use the same file name for the PDF file as the Excel file.
- According to the instructions in the request e-mail, send reply e-mail.
  - CAUTION: Make sure to provide both the Excel and the PDF files.
    - If you do not use ProcureMART, send the PDF file to the requester by e-mail.

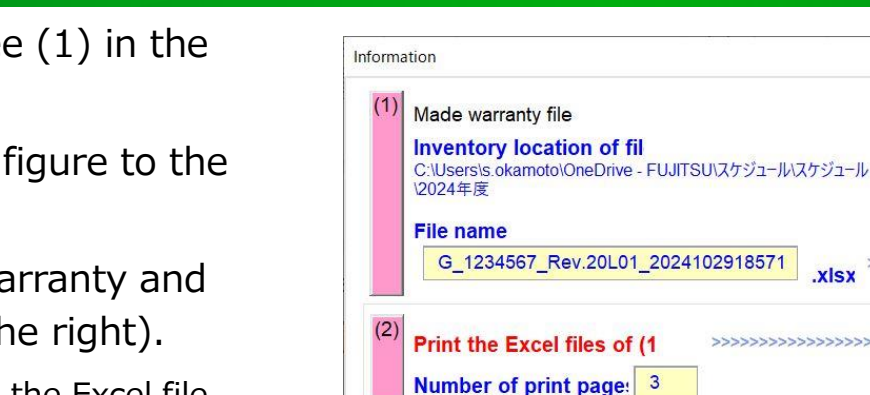

FUITSU

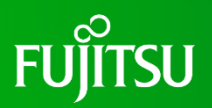

xisx

.pdf >>>

1)Excel

Sign

Sign

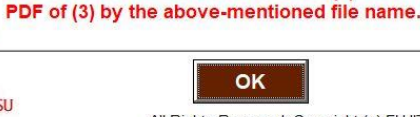

Person responsible signs the signature

G\_1234567\_Rev.20L01\_2024102918571

The file name of PDF \_\_\_\_\_the same as "Group

The answer method is written in the request

mail. Submit the file of the Excel of (1) and

management number" that exists in the excel file of

block, And, You make PDF file,

(1).Put it by using cut & paste.

The file name of PDF is as follow

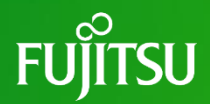

## Thank you

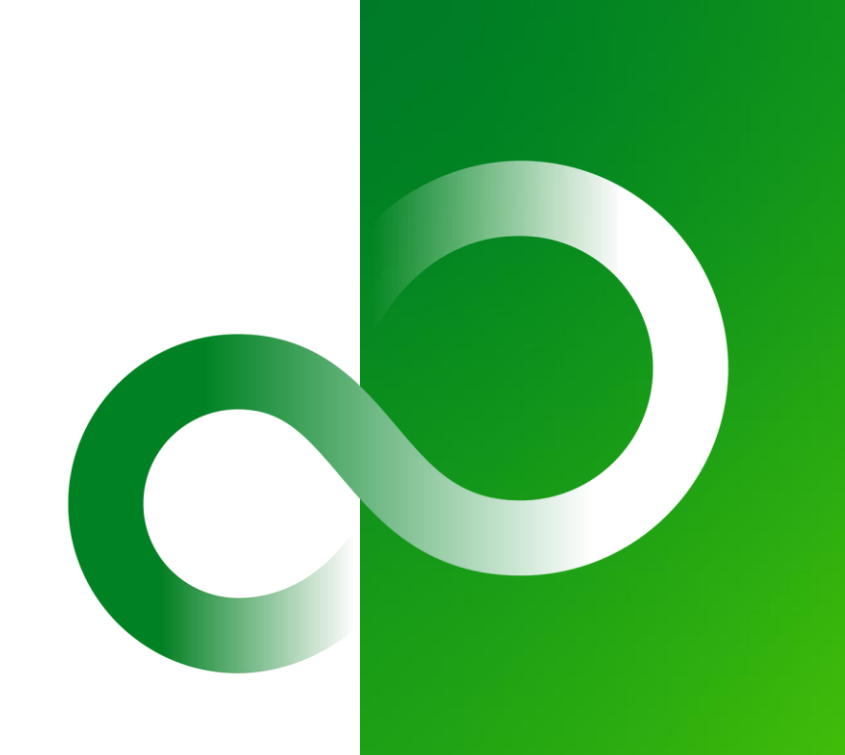

© 2024 Fujitsu Limited